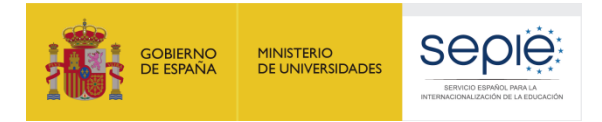

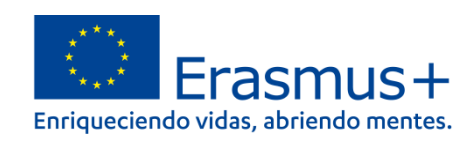

# FORMULARIO COMENTADO KA122-VET

# MOVILIDAD DE ESTUDIANTES Y PERSONAL DE FORMACION PROFESIONAL DE INSTITUCIONES <u>SIN EXPERIENCIA</u> O <u>SIN</u> LA ACREDITACIÓN ERASMUS DE FP KA120

# **CONVOCATORIA 2021**

Versión: 29/04/2021

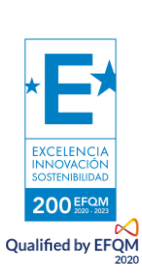

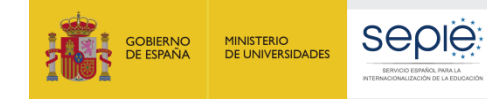

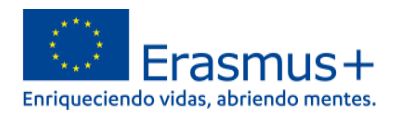

# ÍNDICE

| 1.    | Antes de comenzar la solicitud, recuerde: 2                                                       |
|-------|---------------------------------------------------------------------------------------------------|
| 2.    | ¿Dónde se encuentra el formulario de solicitud KA122?                                             |
| 3.    | ¿Qué diseño presenta el formulario de solicitud KA122?                                            |
| 4.    | Características del formulario KA1227                                                             |
| 5.    | ¿Qué información se ha de incluir en cada una de las secciones del formulario de solicitud KA122? |
| 5.1.  | CONTEXTO                                                                                          |
| 5.2.  | ORGANIZACIONES PARTICIPANTES                                                                      |
| 5.3 I | DESCRIPCIÓN GENERAL                                                                               |
| 5.4 ( | OBJETIVOS DEL PROYECTO10                                                                          |
| 5.4.  | ACTIVIDADES10                                                                                     |
| 6. ES | STÁNDARES DE CALIDAD 11                                                                           |
| 7. SI | EGUIMIENTO Y ACTIVIDADES POSTERIORES                                                              |
| 8. R  | ESUMEN                                                                                            |
| 6. A  | NEXOS KA122                                                                                       |
| 7. LI | STA DE COMPROBACIÓN 20                                                                            |
| 8. El | NVIAR EL FORMULARIO (NOTIFICACIONES Y REAPERTURAS)                                                |
| 6. A  | SPECTOS TÉCNICOS A TENER EN CUENTA 21                                                             |

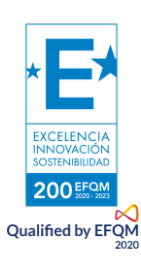

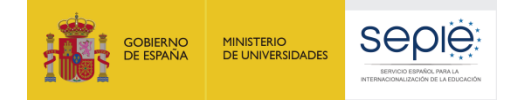

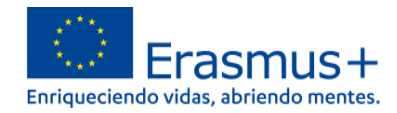

## **1.** Antes de comenzar la solicitud, recuerde:

| 1. DISPONER DE <b>EU LOGIN</b><br><b>EU Login</b><br>One account, many EU services                                | Todas las organizaciones solicitantes han de disponer de una cuenta <b>EU</b><br>Login para acceder a los formularios de solicitud. Para las instituciones<br>que ya tienen experiencia en Erasmus+, se recomienda que se utilice la<br>misma cuenta EU Login que utilizaron para solicitar fondos en la<br>convocatoria anterior:<br>https://webgate.ec.europa.eu/cas/eim/external/register.cgi.                                                                                                    |
|----------------------------------------------------------------------------------------------------|----------------------------------------------------------------------------------------------------|
| 2. DISPONER DE OID                                                                                                | Todas las organizaciones solicitantes necesitan disponer de un<br>identificador propio, el OID (ID de la organización): si ya disponen de un<br>OID por haber participado en convocatorias anteriores, debe utilizar el<br>mismo. Para otras organizaciones solicitantes que no dispongan de OID,<br>regístrense para obtenerlo en el Sistema de registro de organizaciones<br>(ORS) en el siguiente enlace: <u>https://webgate.ec.europa.eu/erasmus-<br/>esc/index</u> > Organisations > Register my Organization.                                                                              |
| 3. DISPONER DE FIRMA<br>ELECTRÓNICA CON EL<br>CERTIFICADO ADECUADO<br>Obtenga / Renueve su<br>Certificado Digital | Todas las organizaciones solicitantes han de asegurarse de que su<br>representante legal dispone de firma electrónica con <b>certificado de</b><br><b>persona jurídica</b> , reconocido por una entidad de certificación oficial<br>como la FNMT, con la que firmarán la declaración responsable anexa al<br>formulario de solicitud. En el caso de los centros educativos públicos no<br>universitarios de las CC.AA. de <b>Andalucía, Canarias y País Vasco</b> , se<br>admitirá la firma electrónica con certificado de persona física, junto con<br>el nombramiento del representante legal. |

Este documento presenta las funcionalidades principales que tienen que tener en cuenta los solicitantes de la acción KA122 a la hora de cumplimentar y enviar el formulario de solicitud. Antes de enviar la solicitud, aconsejamos revisar toda la información disponible en la página web del SEPIE: <u>http://www.sepie.es/convocatoria/index.html.</u>

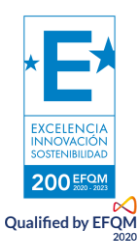

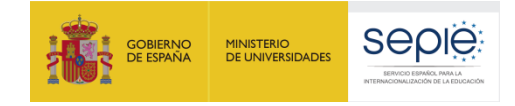

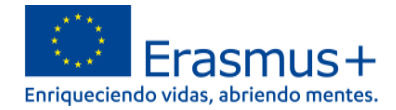

## 2. ¿Dónde se encuentra el formulario de solicitud KA122?

Los formularios de convocatorias abiertas de acciones Erasmus+ para Formación Profesional de la convocatoria 2021 se encuentran disponibles en la pestaña de Oportunidades de Erasmus+ de la página de Erasmus+ and European Solidarity Corps: <u>https://webgate.ec.europa.eu/erasmus-esc/home/</u> > See open calls.

Una vez abierto un formulario, se puede encontrar en la pestaña de Solicitudes del menú lateral:

|                | Comisión                            | ×  | Home                                                                                                    |
|----------------|-------------------------------------|----|----------------------------------------------------------------------------------------------------|
| Erasi          | mus+ and Europe<br>Solidarity Corps | an | Welcome to Erasmus+ and European Solidarity Corps page! •                                                                                                    |
| *              | НОМЕ                                |    | This page provides you with an overview of your activities in Erasmus+ Programme and European Solidarity Corps - you can check up<br>Quick filters can help you filter data to a specific programme, call year, round, key action, action type and field. |
| Í              | ORGANISATIONS                       | >  | Looking for support or have further questions?                                                                                                    |
| 4              | OPPORTUNITIES                       | >  | Check our applicant and beneficiary guides 🗳 for complete step-by-step guidelines or get in touch with a National Agency in your cou                                                                                                    |
| đ              | APPLICATIONS                        | ~  | > Search results                                                                                                    |
|                | My Applications                     |    | Active filters: Active filter: Default ③                                                                                                    |
|                |                                     |    | arch f                                                                                                    |
| 101            | PROJECTS                            | >  | , й<br>,                                                                                                    |
| ?              | SUPPORT                             | >  | OPPORTUNITIES                                                                                                    |
| <del>Q</del> o | RESOURCES                           | >  |                                                                                                    |
| ¢\$            | TOOLS                               | >  | Erasmus+                                                                                                    |
|                |                                     |    | Viewsportunities and start your appletion Opportunities                                                                                                    |

En la página web del SEPIE encontrará el enlace a la plataforma Erasmus+ and European Solidarity Corps desde la página de Convocatoria <u>http://www.sepie.es/convocatoria/index.html</u> > Formación Profesional.

Para abrir un formulario (por primera vez o en posteriores ocasiones) el solicitante necesitará autenticarse con su cuenta EU Login y deberá escoger el **idioma español** para la interfaz del formulario, pulsando en los iconos que se encuentran en el lado superior izquierdo:

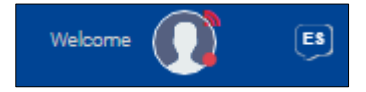

Puede suceder que, por problemas técnicos, al escoger "español" la interfaz del formulario no aparezca en español completamente. De todos modos, **mantenga la opción de español**, y, en los campos en los que el solicitante haya de redactar contenido, lo hará en español también.

Habrá que asegurarse de que la solicitud abierta es la correcta para KA122 de acuerdo con el encabezamiento:

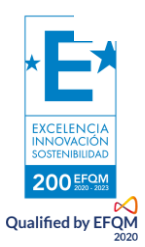

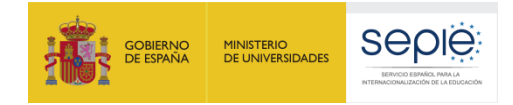

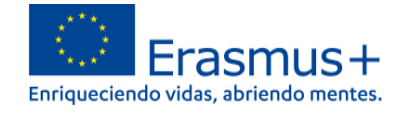

El signo de interrogación 🥙 ofrece información adicional sobre los formularios (por el momento en inglés).

Existen opciones de búsqueda de formularios, en caso de que presente su solicitud en varias acciones.

## 3. ¿Qué diseño presenta el formulario de solicitud KA122?

El menú de contenido situado a la izquierda muestra las secciones de que se compone el formulario, e indica si se han completado, con una casilla de verificación en verde, o si no se han completado, con un aspa roja. El icono de información proporciona una descripción (por el momento, en inglés) de cada una de las secciones.

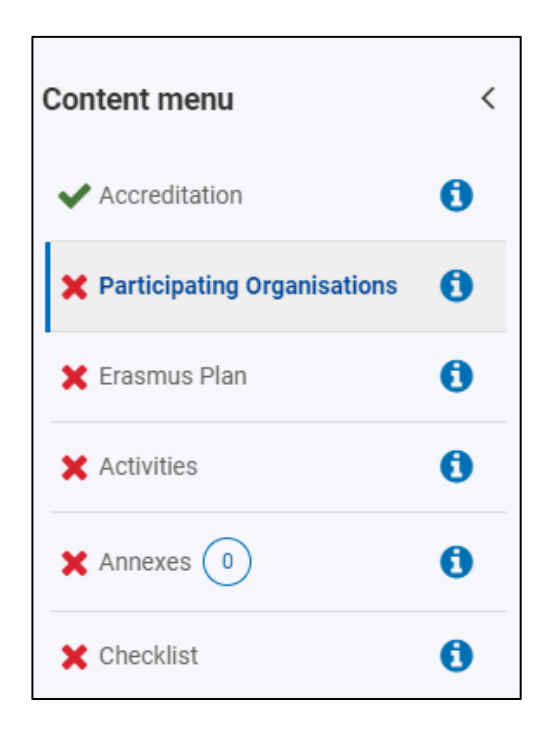

Al pulsar en las diferentes secciones principales, se dispondrá de un menú de navegación que permitirá conocer la información solicitada en los diferentes subapartados de la sección y la que ya se ha cumplimentado. Dependiendo de si la solicitud se realiza como institución educativa individualmente o como coordinador de un consorcio, aparecerán ciertos subapartados o campos.

Se puede pulsar en la flecha lateral al lado del título para hacer desaparecer este menú:

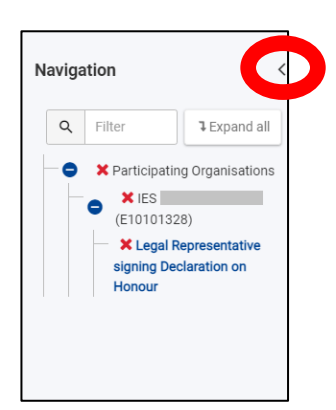

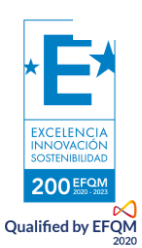

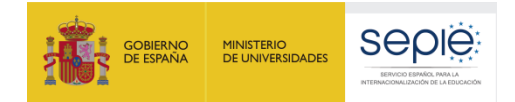

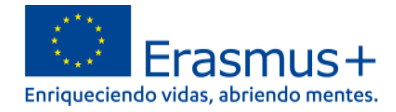

Ciertos campos del formulario aparecerán ya rellenados y sin posibilidad de modificación. Si se necesita modificar información que se haya volcado del Sistema de registro de organizaciones (ORS), habrá que entrar en OID con la misma cuenta EU Login con la que accede al ello para proceder al cambio: <u>https://webgate.ec.europa.eu/erasmus-esc/index</u> > Organisations > My Organization.

Se recomienda utilizar con cuidado la **opción de compartir el formulario (Sharing)**, para evitar problemas en el envío de la solicitud cuando algún usuario tenga abierto el formulario o se hayan compartido permisos de envío.

También se dispone de un histórico de envíos (History).

En la parte superior derecha de la interfaz del formulario se visualiza información sobre los días de plazo que quedan para la presentación de la solicitud y el estado en que se encuentra (borrador, enviado, no enviado (para un borrador que no se ha enviado al final del plazo:

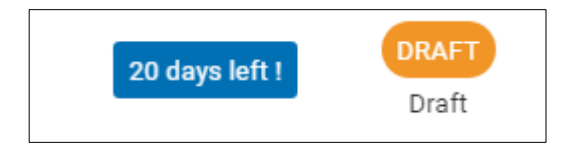

## Se recuerda que el plazo de presentación de solicitudes KA122 finaliza el 11 de mayo a las 12:00 hora de Bruselas.

En todo momento se puede descargar un PDF del formulario, pulsando en el botón superior derecho correspondiente. Es importante descargarse este PDF cuando se proceda al envío del formulario completado:

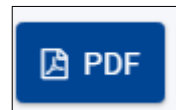

El botón de envío, situado en la parte superior derecha de la interfaz, solo se activará cuando todas las secciones estén completadas:

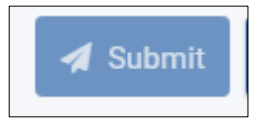

El contenido de la solicitud se guarda automáticamente.

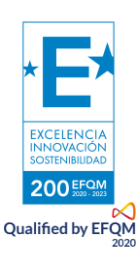

## 4. Características del formulario KA122

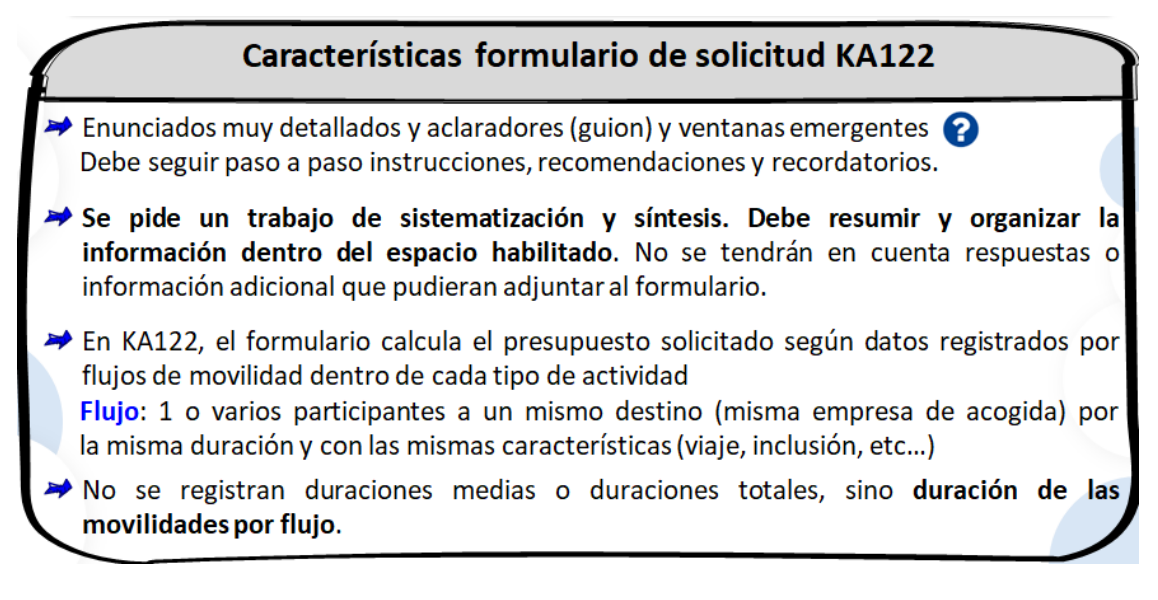

# 5. ¿Qué información se ha de incluir en cada una de las secciones del formulario de solicitud KA122?

## **5.1. CONTEXTO**

Primer paso registrar el OID en la casilla correspondiente para que se desplieguen todos los campos del formulario de solicitud que le corresponde. Puede elegir cualquier fecha de inicio o duración del proyecto entre las fechas indicadas en el pantallazo siguiente.

Importante: la duración del proyecto no es la duración de las movilidades. La duración del proyecto comprende la publicación de su convocatoria para becas Erasmus+, la selección de los participantes, la organización y preparación de las movilidades y la evaluación y difusión posterior del proyecto.

| Context                      | Conte       |                                             |                                                           |                                                 |
|------------------------------|-------------|---------------------------------------------|-----------------------------------------------------------|-------------------------------------------------|
| X Participating Organisation | ns () Pleas | se verify that your organisation is         | fl you are not certain which field you can apply for, you | should contact your National Agency for advice. |
| X Background                 | () Ve       | ocational Education and Training            |                                                           |                                                 |
| Y Project objectives         | Proj        | ect Title *                                 |                                                           |                                                 |
| K Activities                 | 0           | Pensar en facilitar la                      | difusión                                                  |                                                 |
| 🗙 Quality Standards          | 0           |                                             |                                                           |                                                 |
| K Follow-up                  | • Inic      | io entre el                                 | Duración entre                                            |                                                 |
| X Project Summary            | • 01/       | 09/21 y el 31/12/21                         | 6 y 18 meses                                              |                                                 |
| 🗙 Annexes 💿                  | 0           | 1                                           |                                                           | M                                               |
| X Checklist                  | Pro)        | ect Start Date (dd/mm/yyyy)                 | Project total Duration (Months) *                         | Project End Date (dd/mm/yyyy)                   |
| haring                       | Nati        | onal Agency of the Applicant Organisation * |                                                           | Language used to fill in the form *             |
|                              | ESO         | 1 - Servicio Español para la Internaciona   | lización de la Educación (SEPIE)                          | Spanish                                         |

Recuerde que en KA122 solo podrá solicitar fondos para un proyecto individual de hasta 30 movilidades.

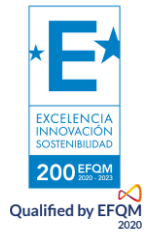

## **5.2. ORGANIZACIONES PARTICIPANTES**

1- Cuando indique su OID se autocumplimentarán los datos que contiene, pero deberán registrar las personas asociadas a su proyecto en su organización:

Registrar personas asociadas + Add an associated person

La primera persona registrada tiene activado automáticamente el rol de persona de contacto

Deben registrar <u>como mínimo</u> 2 personas con 2 <u>direcciones</u> de <u>correo</u> electrónico distintas

Each associated person must have a unique e-mail address

- Debe asignar 3 roles:
  - Persona de contacto principal
  - <u>Representante</u>legal
  - Persona que gestionará el apoyo lingüístico en línea que puede ser:
    - La misma que la persona de contacto principal o el representante legal
    - o una tercera persona

#### 2- Después, deberá registrar:

 <u>las organizaciones de acogida</u>: organizaciones en la que se llevan a cabo las actividades, prácticas, periodos de observación, etc....

Para que el formulario de solicitud funcione y la propuesta sea elegible, debe registrar como mínimo 1 socio de acogida en un país. Si plantea enviar a participantes en varios países, deberá registrar como mínimo 1 socio de acogida por país para que los expertos que evaluarán su propuesta tengan. De esta manera, los expertos que evaluarán su propuesta podrán apreciar el grado de solidez de su propuesta y el nivel de avance de los contactos entablados.

## Recuerde que puede registrar los socios de acogida sin que tengan que crearse un OID. Puede registrarlos manualmente pulsando sobre el botón "Registrar socio de acogida sin OID".

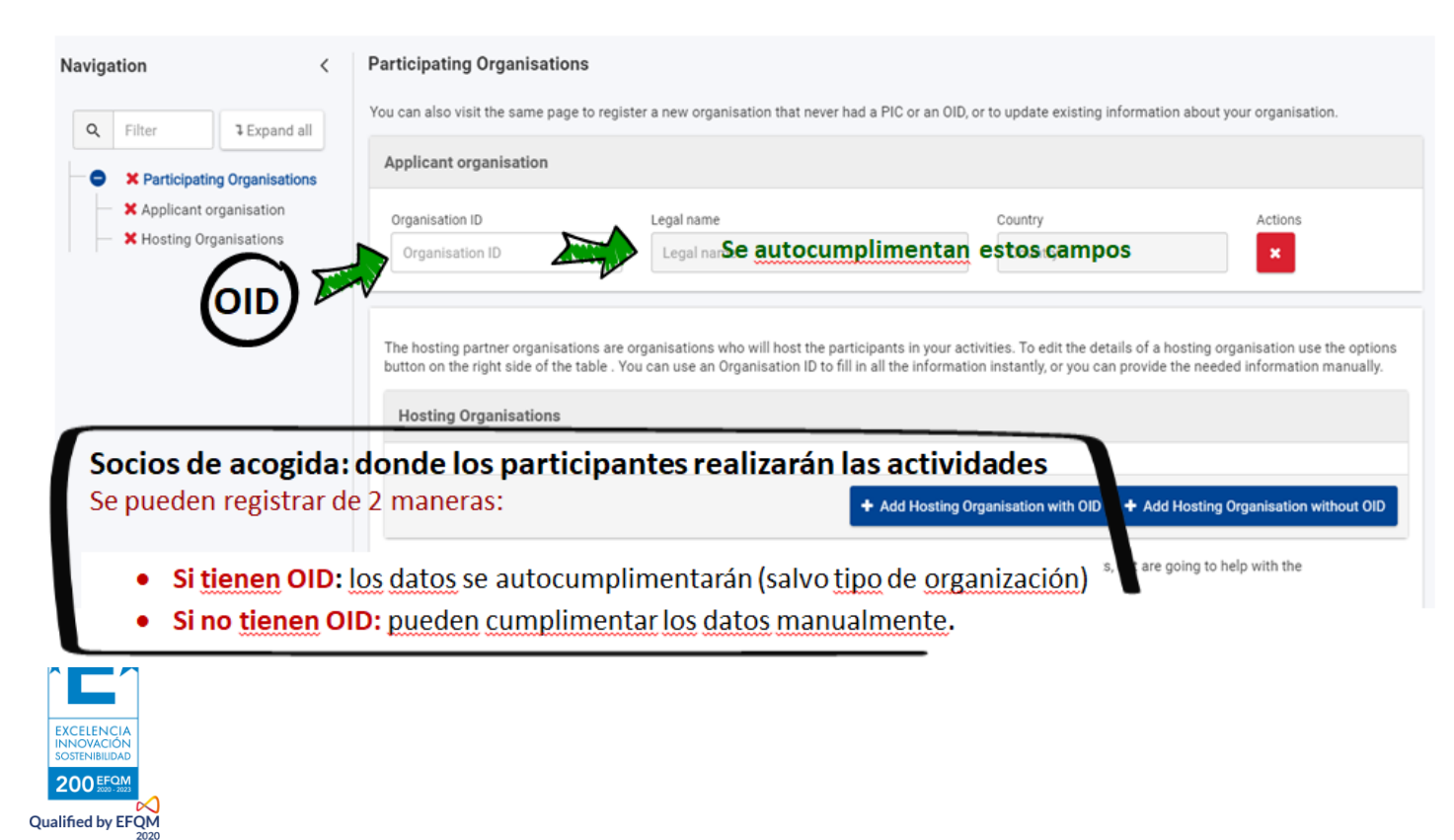

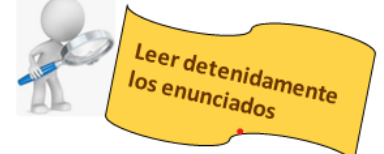

 <u>las organizaciones de apoyo</u>: empresas, organizaciones que van a realizar funciones de intermediación, de asesoramiento, asistencia o servicios en aspectos prácticos de la ejecución del proyecto.

Normativa establecida en los estándares de calidad:

Si reciben remuneración con fondos del programa (apoyo organizativo), sus funciones y obligaciones deben definirse formalmente en un contrato en el que se comprometan a respetar la normativa Erasmus y en el que consten: servicios, tareas, control de la calidad, consecuencias en caso de ausencia de resultados o resultados insatisfactorios y mecanismos de flexibilidad en caso de cancelación o reprogramación de los servicios acordados que garanticen una distribución justa y equilibrada de los riesgos en caso de acontecimientos imprevistos.

La Agencia Nacional podrá revisar dicho contrato en auditorías, revisiones o visitas.

Si trabaja con organizaciones de apoyo tiene que cliquear sobre la casilla indicada

A dd Supporting Organisation with 010
 A dd Supporting Organisation with 010
 A dd Supporting Organisation with 010
 A dd Supporting Organisation with 010

Recuerde que puede registrar los socios de acogida sin que tengan que crearse un OID. Puede registrarlos manualmente pulsando sobre el botón "Registrar socio de acogida sin OID".

## **5.3 DESCRIPCIÓN GENERAL**

Qualified by EFQM

En esta sección debe describir su organización, los programas formativos del personal y studiantes que plantea enviar, el perfil de los participantes y su experiencia previa.

| Form ID : KA122-VET-0E<br>Applicant : CENTRO DE POR<br>Title : TEST PROD 1<br>Programme : Erasmus+ - Ci | 8253888<br>RMACIÓN PROFE:<br>all : 2021- Round : | HONAL DIANA (E10136073 - Spain)<br>Roard 1 - Key action: KA1 - Action type: KA122-VET - Short-term projects for mobility of learners and staff in vocational education and training<br>> Background Descripción general                                                                                                    |
|----------------------------------------------------------------------------------------------------|--------------------------------------------------|----------------------------------------------------------------------------------------------------|
| ✓ Context                                                                                               | 0                                                | In this section you should answer the question. "Who are you as an organisation?"                                                                                                    |
| Participating Organisatio                                                                               | )<br> <br>                                       | If you are applying on behalf of a larger organisation with multiple departments or sections, it is important that you clearly describe the structure of the entire organisation and explain which parts of the organisation are working in the field covered by this application. The field of the application is stated in the section 'Context'. It can be adult education, vocational education and training, or school education. |
| Project objectives                                                                                      | 0                                                | The following information is completed based on the information linked to your organisation identification number (0I0):                                                                                                    |
| Activities                                                                                              | 0                                                | Is the organisation a public body? Ves No                                                                                                    |
| Quality Standards                                                                                       | 0                                                | Please choose the organisation type that best describes your organisation.                                                                                                    |
| Follow-up                                                                                               | 0                                                | Type of Organization *                                                                                                    |
| Project Summary                                                                                         | 0                                                | Does your organisation provide any formal or informal learning programmes relevant. for this application? * De cara a la evaluación                                                                                                    |
| * EXCELENCIA<br>INNOVACIÓN<br>SOSTENIBAD                                                                | <u>∧</u> .                                       | Claridad y contextualización: describir sobre quiénes son, qué tipo de formación imparte sorganización en el ámbito de la FP y qué perfiles de estudiantes (qué ciclos, qué certificados o profesionalidad, etc).<br>Participación previa: a partir de su OID el formulario muestra proyectos previos en el marco d                                                                                                    |

### **5.4 OBJETIVOS DEL PROYECTO**

Cuáles son las necesidades y retos más importantes a los que se enfrenta su organización? ¿Cómo puede mejorarse su organización para beneficiar a su alumnado? Ilustre sus respuestas con ejemplos concretos.

Defina los objetivos que desea que su organización alcance mediante la ejecución de este proyecto de movilidad KA1. Sus objetivos deben ser concretos, realistas y representar un beneficio real para su organización y sus estudiantes.

Un objetivo se escribe empezando con un verbo en infinito y deben ser propios de su organización, no se trata de repetir los objetivos del programa Erasmus+.

| What are the most important needs and challenges your organisation is currently facing                                    | ng? How can your organisation be improved to benefit its learners? Please illustrate your answers with concrete examples. *                                                                            |
|----------------------------------------------------------------------------------------------------|----------------------------------------------------------------------------------------------------|
| Exposición clara, secuenciada y cono<br>beneficiar a sus estudiantes?                                                     | creta de las necesidades y retos en el ámbito de la FP ¿Cómo puede su organización                                                                                                    |
| Please define the objectives your organisation wants to achieve by implementing Objective 1 Max 5                         | this Key Action 1 mobility project. Your objectives should be concrete, realistic, and should represent a real benefit for your organisation and its learners Proporcionalidad                         |
| Title<br>What do you want to achieve?                                                                                     | Objetivo empezando con verbo en infinitivo: realista, concreto, beneficioso y propio de su<br>organización: no se trata recoger los objetivos del programa sino los suyos, en el marco de<br>programa. |
| Explanation<br>How is this objective linked with the needs and challenges you have described<br>in the previous question? | Explicar cómo responde a necesidades/retos expuestos antes                                                                                                    |
| Measuring success<br>How are you going to evaluate if the objective has been reached?                                     | Evaluación: presentar indicadores cuantitativos o cualitativos objetivos y proceso                                                                                                    |

Indicador característica/valor/medida específico/a, <u>observable y medible que</u> puede ser usado para mostrar progresos en relación a un objetivo o estándar.

## **5.4. ACTIVIDADES**

En esta sección debe seleccionar los tipos de actividad que quiere ejecutar en su proyecto y complete los datos de dichas actividades. Abra a continuación cada tipo de actividad en la tabla que se ofrece a continuación pulsando en el nombre. Las tablas de "Actividades" y de "Resumen general" se irán cumplimentando con los datos indicados en cada tipo de actividad. Podrá verlas completadas una vez haya registro todos los tipos de actividades y flujos correspondientes.

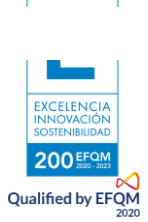

## Tipos de actividades

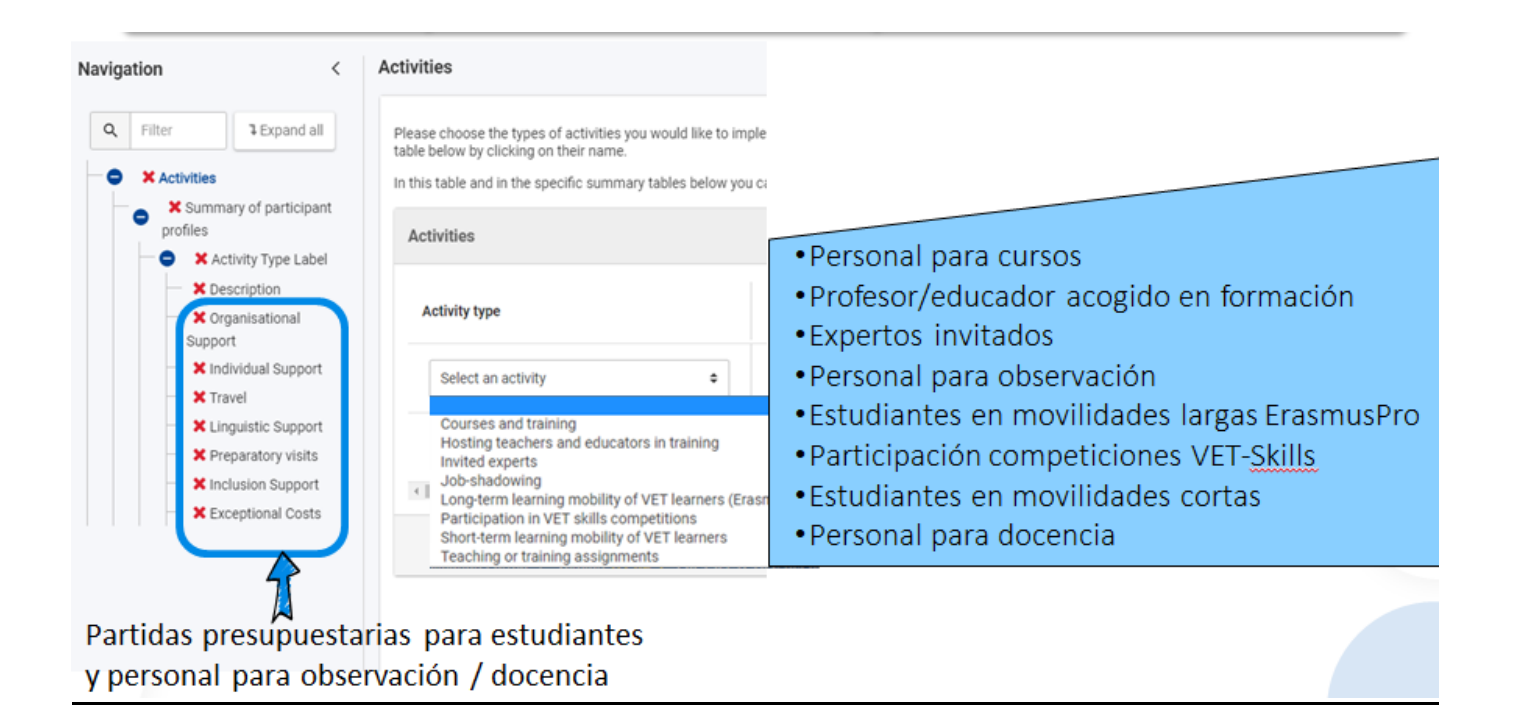

## Partidas presupuestarias disponibles por tipo de actividad

| Partidas                       | Apoyo<br>organizativo | Apoyo<br>individual | Viaje | Apoyo<br>lingüístico | Tasas de<br>cursos | Inclusión | Visitas<br>preparatorias | Costes<br>excepcionales |
|--------------------------------|-----------------------|---------------------|-------|----------------------|--------------------|-----------|--------------------------|-------------------------|
| Estudiantes<br>movilidad corta | 0                     | 0                   | 0     | 0                    | ⊗                  | 0         | 0                        | 0                       |
| Estudiantes<br>ErasmusPro      | 0                     | 0                   | 0     | 0                    | $\bigotimes$       | <b>Ø</b>  | 0                        | 0                       |
| Competición VET<br>Skills      | 0                     | 0                   | 0     | 0                    | ⊗                  | 0         | 0                        | 0                       |
| Personal para<br>observación   | <b>Ø</b>              | 0                   |       | ⊘ > 30<br>días       | ⊗                  | 0         | <b>Ø</b>                 | 0                       |
| Personal para<br>docencia      | 0                     | 0                   | 0     | > 30 días            | ⊗                  | 0         | 0                        | 0                       |
| Personal para<br>cursos        | 0                     | 0                   | 0     | $\bigotimes$         | <b>Ø</b>           | 0         | $\bigotimes$             | 0                       |
| Expertos invitados             | 0                     | 0                   | 0     | 8                    | $\otimes$          | 0         | $\otimes$                | 0                       |
| Profesor acogido               | 0                     | ⊗                   | ×     | $\otimes$            | ×                  | <b>Ø</b>  | ×                        | <b>Ø</b>                |

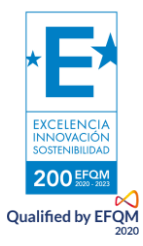

## Registrar datos paso a paso

| Filter       e       Please choose the types of activities y table below by clicking on their name.         • X Activities       • In this table and in the specific summary of participant profiles         • X Summary of participant profiles       • Activity Type Label         • X Description       • X Organisational Support         • X Individual Support       • Select an activity         • X Individual Support       • Activity type Label         • X Individual Support       • Select an activity         • X Individual Support       • Activity                                                                                                    | y tables below you can see the overview of the information you you Number of pa | etails for the activities you have chosen, please<br>ou have provided.           articipants         Ave | Activities<br>Activities<br>Summary of participa<br>profiles<br>X Long-term learnir<br>mobility of VET learn<br>(ErasmusPro)      |
|----------------------------------------------------------------------------------------------------|---------------------------------------------------------------------------------|----------------------------------------------------------------------------------------------------|----------------------------------------------------------------------------------------------------|
| Activities     Activity Type Label     X Summary of participant     profiles     X Activity Type Label     X Description     X Organisational     Support     X Individual Support     X Individual Support     X Travel     X Linguistic Support     X Preparatory visits     X Inclusion Support     X Inclusion Support     X Inclusion Support     X Inclusion Support                                                                                                    | y tables below you can see the overview of the information you Number of pa     | articipants Ave                                                                                          | Activities     Summary of participa     profiles     X Long-term learni     mobility of VET learn     (ErasmusPro)                |
| X Summary of participant<br>Profiles     X Activity Type Label     X Description     X Organisational<br>Support     X Individual Support     X Individual Support     X Travel     X Linguistic Support     X Preparatory visits     X Inclusion Support     X Inclusion Support     X Inclusin Support     X Inclus | © Number of parts                                                               | articipants Ave                                                                                          | Activities     Summary of participa<br>profiles     X Long-term learning     mobility of VET learning     (ErasmusPro)            |
| Activity Type Label     X Description     X Organisational     Support     X Individual Support     X Individual Support     X Travel     X Linguistic Support     X Preparatory visits     X Inclusion Support     X Inclusion Support                                                                                                    | Number of pa                                                                    | articipants Ave                                                                                          | <ul> <li>Summary of particip:<br/>profiles</li> <li>X Long-term learni</li> <li>mobility of VET learn<br/>(ErasmusPro)</li> </ul> |
| Support<br>X Individual Support<br>X Travel<br>X Linguistic Support<br>X Preparatory visits<br>Inclusion Support<br>X Inclusion Support                                                                                                    | •                                                                               |                                                                                                    | mobility of VET learn<br>(ErasmusPro)                                                                                             |
| K Linguistic Support     Yreparatory visits     Kinclusion Support     Xinclusion Support                                                                                                    |                                                                                 |                                                                                                    |                                                                                                    |
| V Eventional Casta                                                                                                    |                                                                                 |                                                                                                    | <ul> <li>X Description</li> <li>X Organisational</li> <li>Support</li> </ul>                                                      |
| Exceptional Costs                                                                                                    |                                                                                 | 5                                                                                                    | X Individual Support                                                                                                    |
| 2 Pulsar sobre cada tipo                                                                                                    | de actividad para regis                                                         | strar datos 🛛 🦧                                                                                          | K Linguistic Suppo     X Preparatory visit                                                                                        |

En cada tipo de movilidad deberá registrar los distintos flujos.

XCELENC

200 EFQM Qualified by EFQM

Se introduce como novedad un concepto importante: "flujo de movilidad", entendido como un participante o un grupo de participantes que irán al mismo destino para permanecer la misma duración de tiempo con las mismas condiciones. Si algún participante con el mismo destino necesita condiciones diferentes (por ejemplo, distinta banda de distancia, medio de transporte, duración, Erasmus Digital, etc.) deberá dividir el flujo de movilidad en dos para poder especificar las diferencias entre ambos. Se permite más de un flujo hacia el mismo destino.

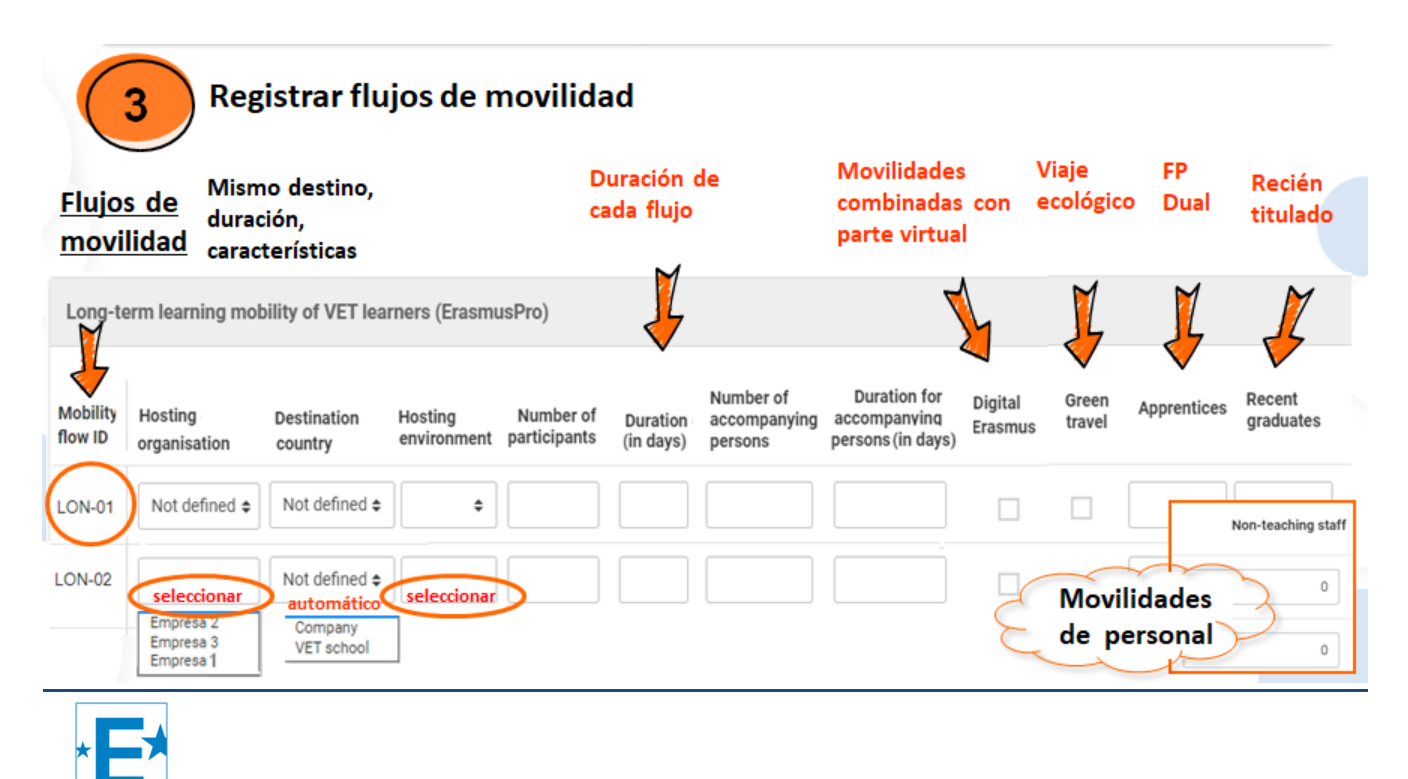

Descripción de las movilidades de cada tipo de actividades solicitado

| Activities                                                                                                    | Se registra automáticamente la<br>partida de Apoyo Organizativo                                                                                          |
|----------------------------------------------------------------------------------------------------|----------------------------------------------------------------------------------------------------|
| Description (Long-term learning mobility of VET learners (ErasmusPro))                                                                                                    |                                                                                                    |
| Please provide some basic information about your plans for this type of activities (Long-term learning mobility of VE<br>If you plan to organise more than one activity of this type, your answers should cover all of the planned activities.                         | T learners (ErasmusPro)).                                                                                                    |
| Please briefly describe the content of the activities you plan to organise. *  Please define the expected results of the planned activities.  I. What benefits are the planned activities going to bring to the involved participants? What are they going to learn? * | Importante: explicar cómo<br>contribuirá a los objetivos de<br>proyecto y cómo seleccionará<br>a los participantes (proceso y<br>criterios de selección) |
| II. To which project objectives will the planned activities contribute? *                                                                                                    | •                                                                                                    |

| 5                   | Par                     | tida                   | de Ap                  | оуо                   | individ                              | ual (AI):                                         | regist      | rar días d                                          | le viaje                                                       |                                                 |                                                            |                                   |
|---------------------|-------------------------|------------------------|------------------------|-----------------------|--------------------------------------|---------------------------------------------------|-------------|-----------------------------------------------------|----------------------------------------------------------------|-------------------------------------------------|------------------------------------------------------------|-----------------------------------|
| Indivi              | dual Supp               | port                   | en bas<br>del pa       | e a du<br>ís de c     | iración y<br>lestino                 | grupo                                             |             | Calo<br>seg                                         | culado au<br>ún tarifas                                        | tomátic<br>para 20                              | amente<br>)21                                              |                                   |
| Mobility<br>flow ID | Hosting<br>organisation | Destination<br>country | Number of participants | Duration<br>(in days) | Number of<br>accompanying<br>persons | Duration for<br>accompanying<br>persons (in days) | Travel days | Individual support<br>base rate for<br>participants | Individual support<br>base rate for<br>accompanying<br>persons | Individual<br>support grant<br>for participants | Individual support<br>grant for<br>accompanying<br>persons | Total individual<br>support grant |
| LON-01              | Empresa 2               | Austria                | 10                     | 100                   | 1                                    | 7                                                 |             |                                                     |                                                                |                                                 |                                                            |                                   |
| LON-02              | Empresa 3               | Cyprus                 | 2                      | 180                   | 1                                    | 7                                                 |             |                                                     |                                                                |                                                 |                                                            |                                   |
|                     |                         |                        | 12                     | 280                   | 2                                    | 14                                                |             |                                                     |                                                                |                                                 |                                                            |                                   |

Viaje estándar: puede añadir hasta 2 días de viaje que se suman a la duración y computan para el cálculo de la partida de Apoyo Individual.

Viaje ecológico: puede añadir hasta 6 días de viaje que se suman a la duración y computan para el cálculo de la partida de Apoyo Individual.

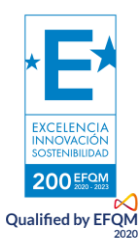

4

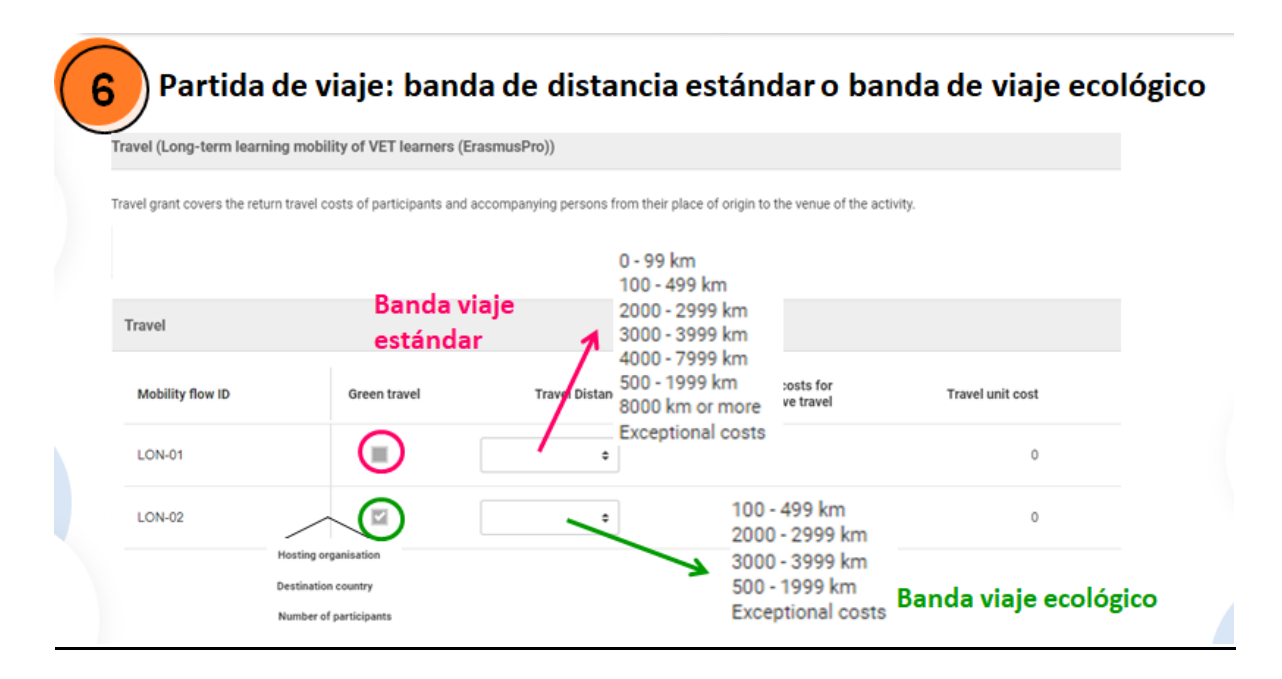

Debe calcular la distancia en línea directa entre el punto de la salida y el punto de la llegada en el país de acogida utilizando la calculadora de banda de distancia facilitada por la Comisión Europea: <a href="https://ec.europa.eu/programmes/erasmus-plus/resources/distance-calculator\_en">https://ec.europa.eu/programmes/erasmus-plus/resources/distance-calculator\_en</a>

| ravel (Long-term learning     | mobility of VET learners (E                                          | rasmusPro))                   |                                                                                    |
|-------------------------------|----------------------------------------------------------------------|-------------------------------|------------------------------------------------------------------------------------|
| ravel grant covers the return | travel costs of participants and a                                   | accompanying persons from the | ir 0 - 99 km<br>100 - 499 km<br>2000 - 2999 km<br>3000 - 3999 km<br>4000 - 7999 km |
| Travel                        |                                                                      |                               | 500 - 1999 km<br>8000 km or more                                                   |
| Mobility flow ID              | Green travel                                                         | Travel Distance               | Exceptional costs of<br>expensive travel                                           |
| LON-01                        | -                                                                    | ÷                             |                                                                                    |
| LON-02                        |                                                                      | ÷                             | 100 - 499 km<br>2000 - 2999 km                                                     |
|                               | losting organisation<br>estination country<br>lumber of participants |                               | 3000 - 3999 km<br>500 - 1999 km<br>Exceptional costs                               |

Se pueden declarar costes excepcionales para viaje de alto coste cuando los gastos de viaje previstos para participantes y sus acompañantes no queden cubiertos por la categoría estándar «Viajes» como consecuencia de la lejanía geográfica u otros obstáculos.

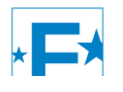

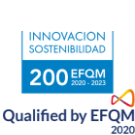

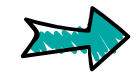

Registrar coste estimado <u>total para</u> <u>todos los participantes</u> del flujo. La herramienta calculará automáticamente el 80% de este coste

| ( | 8 Vistas preparatorias | s: máximo 3 por flu | jo de movilidad                                                             |                     |
|---|------------------------|---------------------|-----------------------------------------------------------------------------|---------------------|
|   | Preparatory Visits     |                     |                                                                             |                     |
|   | Mobility flow ID       | Destination country | Number of participants in preparatory visits                                |                     |
|   | LON-01                 | Austria             | 4<br>Number of participants for preparatory visits cannot be<br>more than 3 | mensaje de<br>error |
|   | LON-02                 | Cyprus              | 3                                                                           |                     |
|   |                        |                     | 7                                                                           |                     |

#### Recordatorio: No hay visitas preparatorias para:

- personal para cursos
- expertos invitados
- profesores en formación acogidos

| oyo a la            | inclusión (ver                                | presentación es                                                                                                    | pecífica sobre                                                                                                    | Inclusión)                                                                                                    |                                                                                                    |
|---------------------|-----------------------------------------------|----------------------------------------------------------------------------------------------------|----------------------------------------------------------------------------------------------------|----------------------------------------------------------------------------------------------------|----------------------------------------------------------------------------------------------------|
| Destination country | Number of participants in the mobility flow   | Number of participants for inclusion support                                                                                              | Inclusion support<br>for organisations                                                                                                    | Inclusion support<br>for participants                                                                                                    | Description and justification of<br>expenses                                                                                                    |
| Austria             | 10                                            | 5                                                                                                    | 500                                                                                                    | 0                                                                                                    | Detallar                                                                                                    |
| Cyprus              | 2                                             | 2                                                                                                    | 200                                                                                                    | 500                                                                                                    |                                                                                                    |
|                     | oyo a la<br>Destination<br>country<br>Austria | Oyo a la inclusión (ver       Destination country     Number of participants in the mobility flow       Austria     10       Cyprus     2 | Oyo a la inclusión (ver presentación es         Destination country       Number of participants in the mobility flow       Number of participants for inclusion support         Austria       10       5         Cyprus       2       2 | oyo a la inclusión (ver presentación específica sobre         Destination country       Number of participants in the mobility flow       Number of participants for inclusion support       Inclusion support         Austria       10       5       500         Cyprus       2       2       200 | oyo a la inclusión (ver presentación específica sobre Inclusión)         Destination country       Number of participants in the mobility flow       Number of participants for inclusion support for organisations       Inclusion support for organisations         Austria       10       5       500       0         Cyprus       2       2       200       500 |

Partida para la organización ( = su institución): registrar nº participantes en desventaja y requiriendo medidas de inclusión y se calcula automáticamente en base a coste unitario. Su institución recibirá 100 € por participante con desventaja para poder preparar su movilidad con más apoyo en caso de tener gastos específicos de inclusión en la organización de dichas movilidades.

Partida destinada a los participantes (y sus acompañantes si procede): indicar coste real estimado previsto. Los participantes (y acompañantes si procede) tendrán derecho a al reembolso del 100 % de los costes adicionales destinados a eliminar barreras a su movilidad, contra factura (ejemplos: alquiler vehículo adaptado, silla de ruedas, contratación interprete de lengua de signos, etc...)

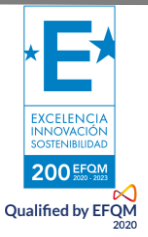

#### Importante:

Podrá solicitar más fondos para apoyo excepcional de inclusión para participantes (y sus acompañantes si procede) dentro de los 12 primeros meses de ejecución del proyecto, si surge la necesidad.

#### **ErasmusPro**

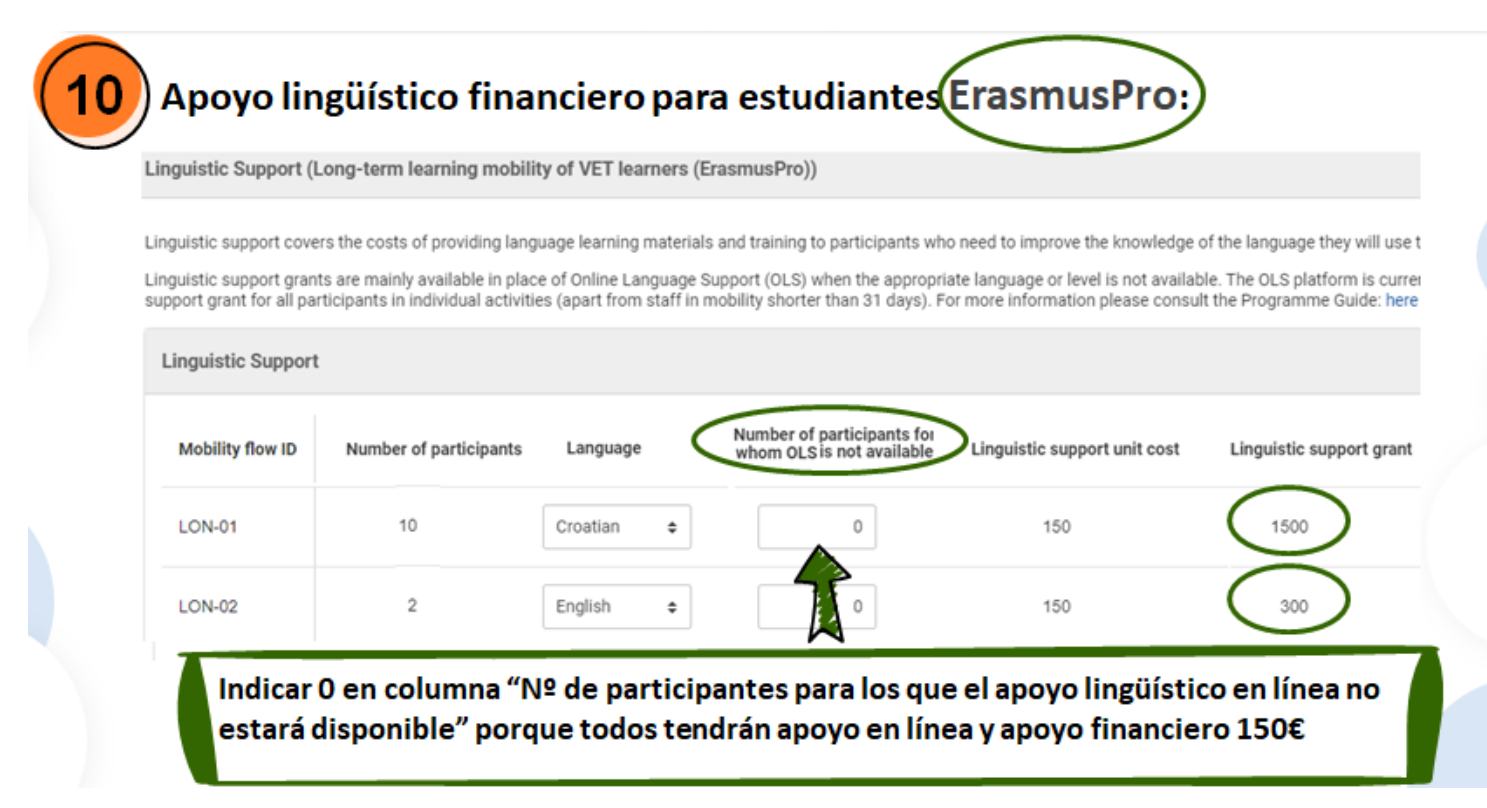

#### Para otros tipos de actividades

## Apoyo lingüístico financiero para otras movilidades:

 Solo para los participantes en movilidades fuera de España > 30 días para los que no esté disponible el apoyo lingüístico en línea

| Linguistic Support |                                                      |                              |                          |
|--------------------|------------------------------------------------------|------------------------------|--------------------------|
| Mobility flow ID   | Number of participants for whom OLS is not available | Linguistic support unit cost | Linguistic support grant |
| JOB-01             |                                                      | 150                          | 150                      |
| JOB-02             | 1                                                    | 150                          | 150                      |
| JOB-03             | 0                                                    | 150                          | 0                        |

No hay apoyo lingüístico financiero para:

- Movilidades de personal < 31 días
- Personal para cursos
- Expertos invitados
- Profesor/educador acogido en formación

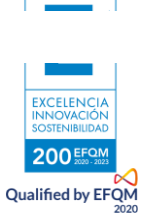

| 0                      |                                                                           |                                                                                      |                     |                                             |                                                        |
|------------------------|---------------------------------------------------------------------------|--------------------------------------------------------------------------------------|---------------------|---------------------------------------------|--------------------------------------------------------|
| Exceptio               | nal costs (Long-term learning                                             | mobility of VET learners (ErasmusPro))                                               |                     | n este caso solo<br>solicitado en 1 solo f  | registrar total<br>lujo de 1 tipo de                   |
| Exception<br>Please ke | al costs may be claimed for a finar<br>ep in mind that accepted exceptior | ncial guarantee, if required.<br>nal costs can be covered at a maximum of 80% of the | paid amount.        | actividad                                   |                                                        |
| Except                 | tional costs                                                              |                                                                                      |                     |                                             |                                                        |
| Mobi                   | lity Flow ID                                                              | Hosting organisation                                                                 | Destination country | Number of participants in the mobility flow | Number of participants supporte<br>with this cost iter |
| LON                    | -01                                                                       | Empresa 2                                                                            | Austria             | 10                                          | 0                                                      |

## 6. ESTÁNDARES DE CALIDAD

Las organizaciones que realicen actividades de movilidad deben adherirse a un conjunto común de estándares de calidad Erasmus. Los estándares existen para garantizar a todos los participantes una buena experiencia de movilidad y resultados de aprendizaje, y para asegurarse de que todas las organizaciones que reciben financiación están contribuyendo a los objetivos del Programa. En un consorcio de movilidad, los estándares de calidad Erasmus se aplican a las actividades realizadas por todas las organizaciones beneficiarias: el coordinador y los miembros del consorcio.

Los estándares de calidad Erasmus forman parte de la convocatoria de acreditación Erasmus. También se presentan a continuación para que pueda leer y acceder fácilmente a ellos de nuevo mientras completa su solicitud. Cuando sea necesario, la Agencia Nacional competente interpretará con mayor detalle la aplicación adecuada de los estándares de calidad Erasmus en el contexto nacional.

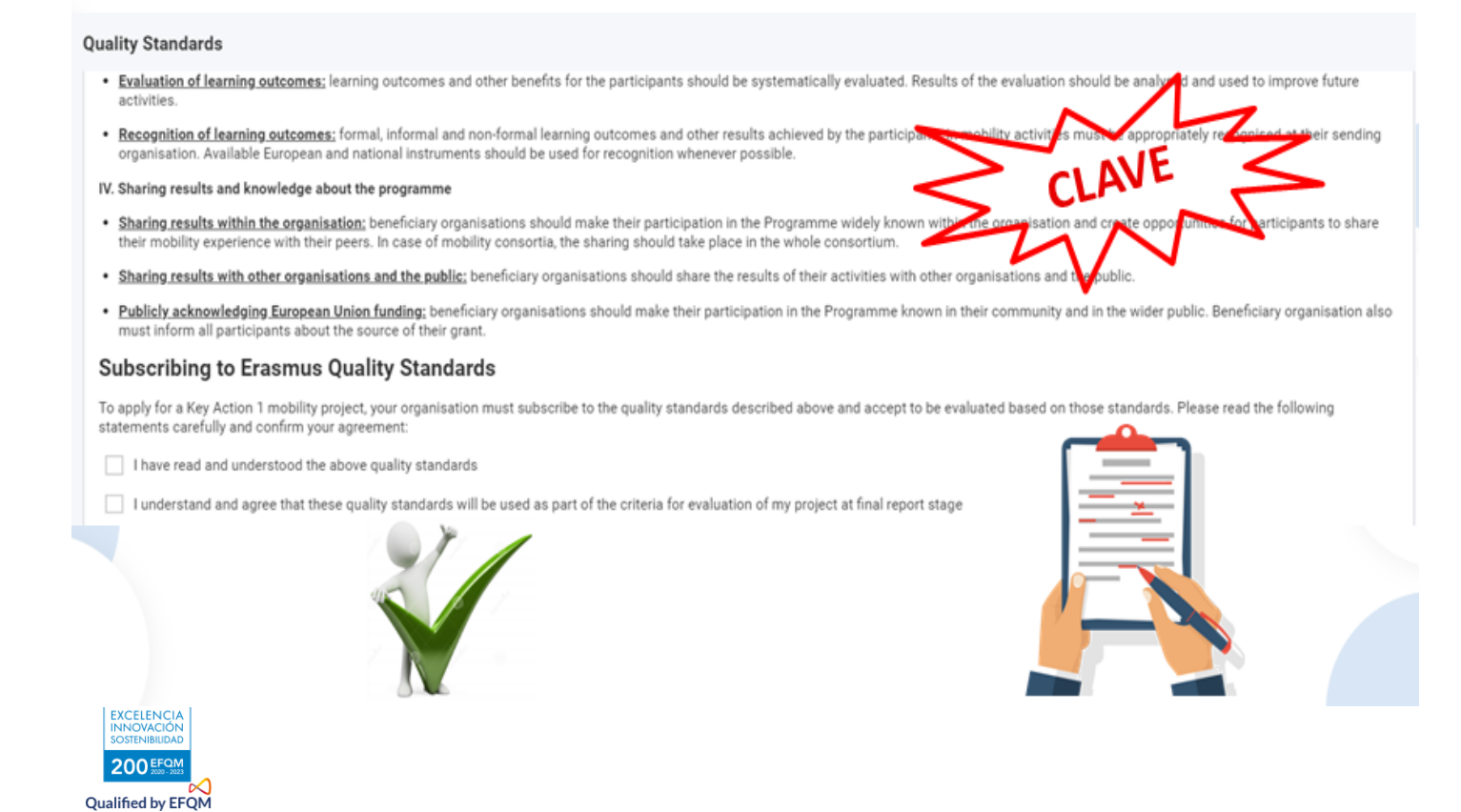

## **7. SEGUIMIENTO Y ACTIVIDADES POSTERIORES**

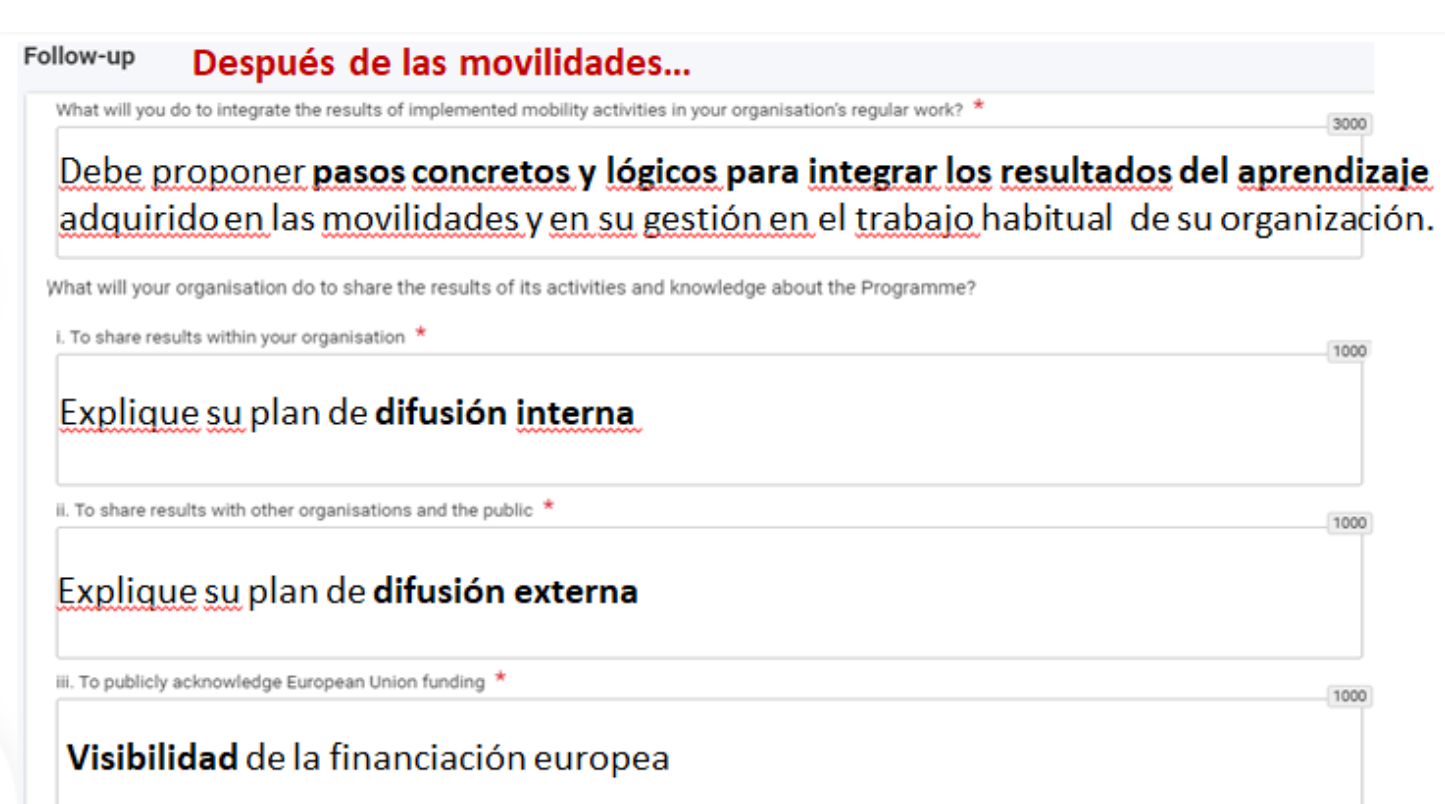

## 8. RESUMEN

#### Debe cuidar especialmente la calidad del resumen

| -<br>lease provide short answers to the following questions to summarise the information you have provided in the rest of the application form.                                   |  |
|----------------------------------------------------------------------------------------------------|--|
| lease use full sentences and clear language. In case your project is accepted, the summary you provided will be made public by the European Commission and the National Agencies. |  |
| . Background: Why did you apply for this project? *                                                                                                    |  |
|                                                                                                    |  |
| Please provide a translation in English. *                                                                                                    |  |
| . Objectives: What do you want to achieve by implementing the project *                                                                                                    |  |
| lease provide a translation in English. *                                                                                                    |  |
| revecto.                                                                                                    |  |
| . Implementation: What activities are you going to implement? *                                                                                                    |  |
| tuto de visita de añol y en Ingres                                                                                                    |  |
| Please provide a transfer a con = tarjeta de an en españor /                                                                                                    |  |
| Resument del resument en                                                                                                    |  |
| Results: What La calluat                                                                                                    |  |
|                                                                                                    |  |
| lease provide a translation in English. *                                                                                                    |  |
|                                                                                                    |  |
|                                                                                                    |  |
|                                                                                                    |  |
|                                                                                                    |  |
|                                                                                                    |  |

## 6. ANEXOS KA122

| nnexes                                           |                                                                                                    | Control of the second of the second of      |
|--------------------------------------------------|----------------------------------------------------------------------------------------------------|----------------------------------------------------------------------------------------------------|
| The maximum size of a file is 15 MB and the maxi | imum total size is 100 MB.                                                                                 | The set of the set of the set of |
| The maximum number of all attachments is 10.     |                                                                                                    |                                                                                                    |
| Declaration on Honour                            |                                                                                                    | A set to Represent the set of a Set of Set of      |
| Please download the Declaration on Honour, p     | print it, have it signed by the legal representative, and attemption of the Download Declaration On Honour | A second second |
| File Name                                        | Prov Circe (KB)                                                                                            | me en en en en en en en en en en en en en                                                                                                    |
| Adjuntar Declarad<br>electrónico de pe           | ción Responsable completa firmada con certificado<br>rsona jurídica (como en Acreditación)                 | + Add Declaration On Honour                                                                                                    |
| Other Documents                                  |                                                                                                    |                                                                                                    |
| Please attach any other relevant documents.      | Please use clear file names.                                                                               |                                                                                                    |
| If you have any additional questions, please c   | contact your National Agency. You can find their contact details here                                      |                                                                                                    |
|                                                  |                                                                                                    |                                                                                                    |

File NameNo se admitirá ningún otro tipo de documento salvo en el caso deTotal Size (kB)nombramientos de representante legal cuando el certificadoelectrónico no sea de persona jurídica

#### Centros educativos públicos de Andalucía, Canarias y País Vasco.

+ Add Document

## 7. LISTA DE COMPROBACIÓN

|                                                                                                    | Antes de realizar el envío tendrá que pulsar las casillas que indican que:<br>-su solicitud cumple con los criterios de admisibilidad indicados en la Guía del programa<br>-su solicitud está completa, con todos los campos obligatorios rellenados y todos los anexos<br>necesarios cargados<br>- en su solicitud ha escogido la AN correcta: ESO1 SEPIE |  |  |  |
|----------------------------------------------------------------------------------------------------|----------------------------------------------------------------------------------------------------|--|--|--|
| Checklist                                                                                                    | Toda la documentación que se refiera al estatus legal o la capacidad financiera de la organización (en el caso de organizaciones no públicas que soliciten más de 60 000 EUR) deberá                                                                                                    |  |  |  |
| Checklist                                                                                                    | estal disponible en el sistema de registro de organizaciones (OKS).                                                                                                    |  |  |  |
| Before submitting your application form to the National Age                                                                     | Solo se procesará una solicitud por institución educativa que presente una solicitud individual.                                                                                                    |  |  |  |
| It fulfills the eligibility criteria listed in the Programme G                                                                  | En el caso de que haya enviado más, se tendrá en cuenta la última enviada antes de la                                                                                                    |  |  |  |
| All relevant fields in the application form have been cor                                                                       | finalización del plazo.                                                                                                    |  |  |  |
| You have chosen the correct National Agency of the co<br>Internacionalización de la Educación (SEPIE)                           | Se aconseja una lectura atenta de la sección de Información para solicitantes de la Guía del                                                                                                    |  |  |  |
| The documents proving the legal status of the applicant mu<br>see the Programme Guide - "Information for applicants").          |                                                                                                    |  |  |  |
| Please also keep in mind the following:                                                                                         |                                                                                                    |  |  |  |
| You may submit only one application form for all your activi<br>institution, please note that only the last one sent within the | ies as an individual higher education deadline will be process                                                                                                    |  |  |  |
| The documents proving the legal status of the applicant mu                                                                      | st be uploaded in the Programme Guide - "Information for applicants").                                                                                                    |  |  |  |
| If the expected grant exceeds 60 000 EUR and if the applic<br>documents to give proof of your financial capacity in the OR      | ant organisation is the second definitional organisation, please do not forget to upload the necessary<br>S (for more detail)                                                                                                    |  |  |  |
|                                                                                                    |                                                                                                    |  |  |  |

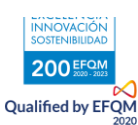

## 8. ENVIAR EL FORMULARIO (NOTIFICACIONES Y REAPERTURAS)

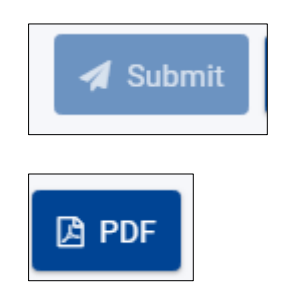

Enviar en línea (recuerde que no hay que enviar nada en papel)

Descargar un PDF en cualquier momento de la cumplimentar del formulario o una vez enviado en línea.

### Confirmación envío con éxito tanto en la pantalla como por notificación automática

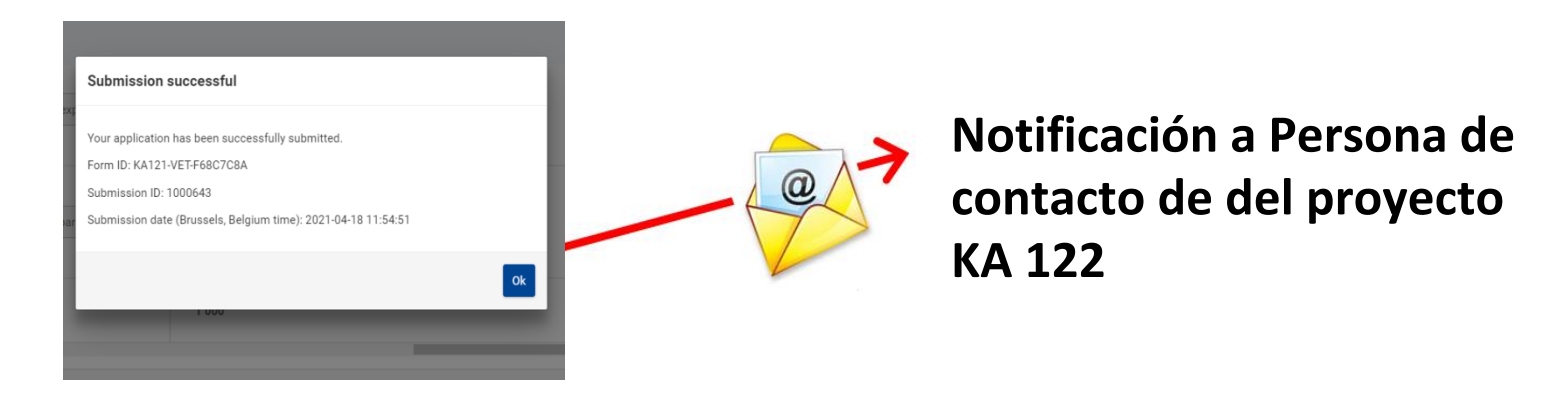

# **Posibilidad de reabrir, modificar y reenviar la propuesta**. Se tendrá en cuenta la última solicitud enviada

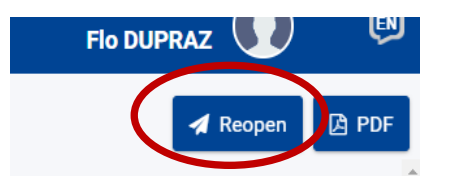

## Histórico

| Hi | History |                     |              |               |                   |  |  |  |
|----|---------|---------------------|--------------|---------------|-------------------|--|--|--|
|    | Version | Submission time     | Submitted by | Submission ID | Submission status |  |  |  |
|    | 1       | 18/04/2021 11:54:51 | DUPRAZ FIo   | 1000643       | Submitted         |  |  |  |
|    | 2       | 18/04/2021 11:54:00 | DUPRAZ FIo   | 1000642       | Failed            |  |  |  |

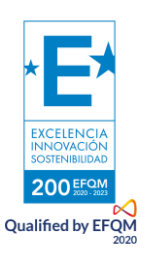

## 6. ASPECTOS TÉCNICOS A TENER EN CUENTA

Se trata de una nueva herramienta que se encuentra todavía en fase de revisión.

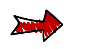

Se guarda automáticamente cada 2 s (sin tener que pulsar sobre un botón)

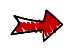

Para comprobar si se ha guardado y cuándo:

• En pie de página, cuando no está guardado indica el mensaje a continuación en rojo (Cuando se ha guardado este mensaje no aparece)

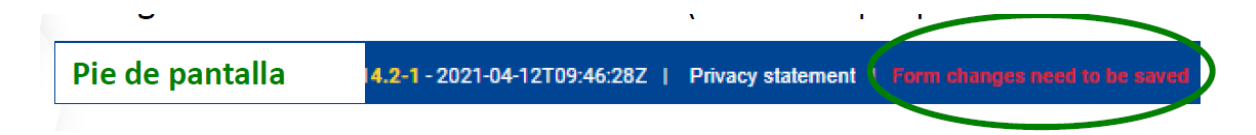

• En la parte superior de la pantalla, va a poder ver la hora exacta a la que se ha guardado, desplegando el campo Application details:

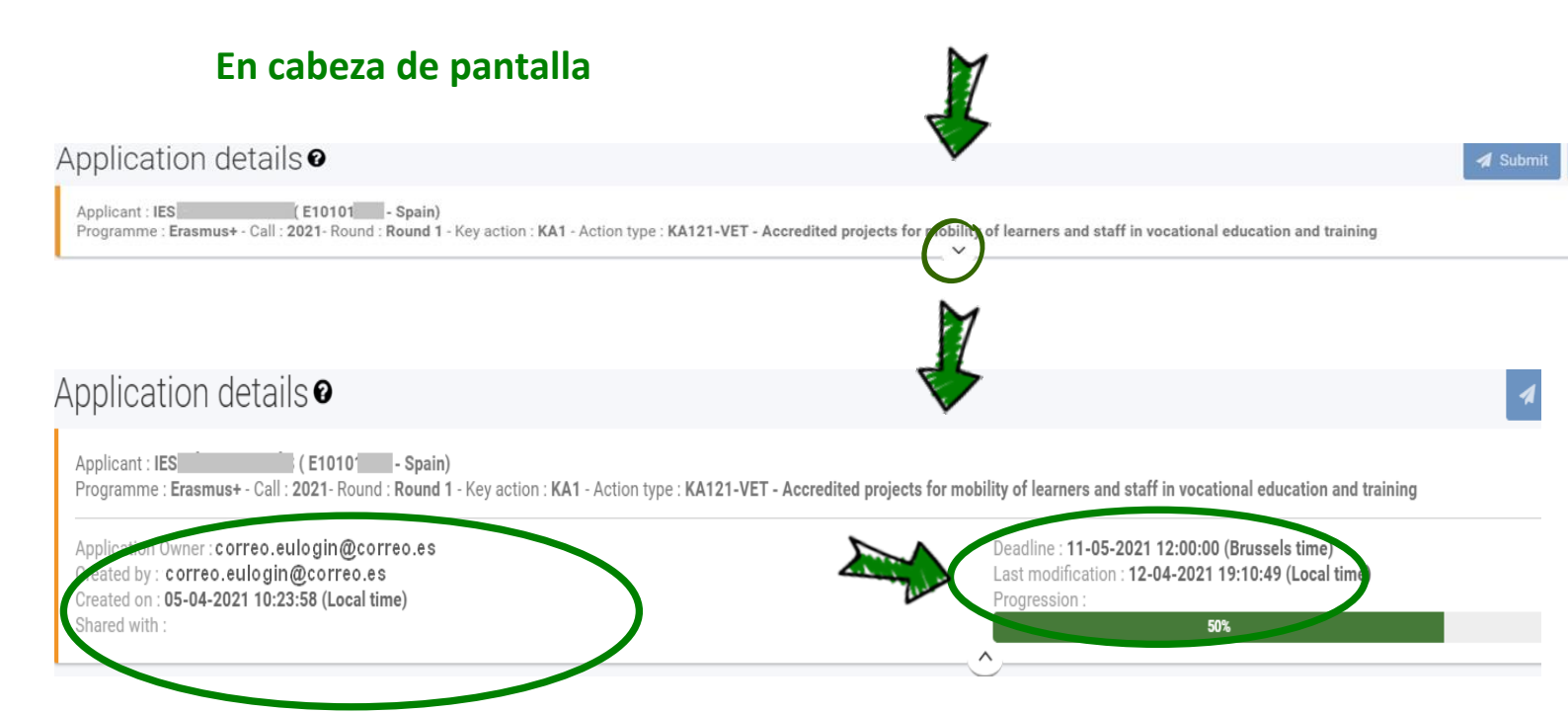

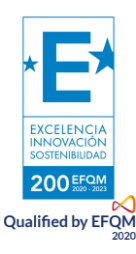

### Funcionalidad de compartir el formulario (en revisión)

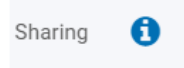

|    | Share application with        |                                                        |               |             |
|----|-------------------------------|--------------------------------------------------------|---------------|-------------|
|    | Enter the email address of th | e person with whom to share                            |               |             |
|    | email de la                   | persona con quien compa                                | arte          |             |
| 10 | Select permissions *          | READ                                                   |               | \$          |
| 5  | Comment                       | READ/WRITE/SUBMIT                                      |               |             |
| SL | Please note that the person   | will be informed about sharing rights only when you ad | ctivate them. |             |
|    |                               |                                                        |               | Cancel Save |

• Si comparte con permisos de escribir, solo la otra persona podrá escribir entrando desde su propia cuenta EU Login, salvo que solicite de nuevo el permiso (tarda un mínimo 10 mn).

| Form is currently being modified by jera@ufm.dk. Only on  | e person can edit form a | it the same time. |
|-----------------------------------------------------------|--------------------------|-------------------|
| You can request editing by clicking here Request editing. | REQUEST EDITING          |                   |

- Si comparte los permisos de edición, ya no podrá enviar el formulario, solo lo podrá hacer la otra persona salvo que solicite recuperar el permiso (tarda un mínimo de 10 mn).
- Para consultar con otras personas sin riesgo, puede exportar el formulario en PDF y enviarse por mail.

La interfaz obliga a utilizar barra de desplazamiento vertical y horizontal, incluso cuando se minimizan los menús a la izquierda.

Debe utilizar la barra de desplazamiento para asegurarse de que haya cumplimentado todo.

| $\bigcirc$ | Activities                                                                                                  |                                                                                                 |                                                                  |                                        |           |
|------------|----------------------------------------------------------------------------------------------------|-------------------------------------------------------------------------------------------------|------------------------------------------------------------------|----------------------------------------|-----------|
| 0          | Please choose the types of activities you would lik<br>activities you have chosen. In addition, you can red | e to implement in your project and complete the<br>uest accompanying persons and preparatory vi | e following table with the number of part<br>isits where needed. | icipants and duration for each type of |           |
| 0          | List of Activities                                                                                          |                                                                                                 |                                                                  | Θ                                      |           |
| 0          | Activity type                                                                                               | Number of participants                                                                          | Total duration (in days)                                         | Average duration (in days)             |           |
| 0          | Acting type                                                                                                 | Humber of participants                                                                          | iotal datation (in days)                                         |                                        |           |
| 0          | Courses and training \$                                                                                     |                                                                                                 |                                                                  |                                        |           |
| 0          | x                                                                                                    | 0                                                                                               | 0                                                                | •                                      |           |
|            |                                                                                                    |                                                                                                 |                                                                  | + Add ar activity                      |           |
|            |                                                                                                    |                                                                                                 |                                                                  | N -                                    |           |
|            |                                                                                                    |                                                                                                 |                                                                  | +005                                   | ~         |
|            |                                                                                                    |                                                                                                 |                                                                  | ificar cos <                           |           |
|            |                                                                                                    |                                                                                                 | Ver                                                              | " ampos T                              |           |
|            |                                                                                                    |                                                                                                 |                                                                  | os canto                               |           |
|            |                                                                                                    |                                                                                                 |                                                                  | 1 / 1                                  |           |
|            |                                                                                                    |                                                                                                 | -                                                                |                                        |           |
|            |                                                                                                    |                                                                                                 |                                                                  | V                                      |           |
|            |                                                                                                    |                                                                                                 |                                                                  |                                        |           |
|            |                                                                                                    |                                                                                                 |                                                                  |                                        |           |
|            |                                                                                                    |                                                                                                 |                                                                  |                                        |           |
| •          |                                                                                                    |                                                                                                 |                                                                  |                                        |           |
|            | Comunica                                                                                                    | r dudas v in                                                                                    | cidencias                                                        | a movilidad fn                         | Osonio es |
|            | Comunica                                                                                                    | uuuas y ili                                                                                     |                                                                  |                                        | wsepie.es |
|            |                                                                                                    | Asunto                                                                                          | o: Formula                                                       | ario KA122                             |           |
|            |                                                                                                    |                                                                                                 |                                                                  |                                        |           |
|            |                                                                                                    |                                                                                                 |                                                                  |                                        |           |

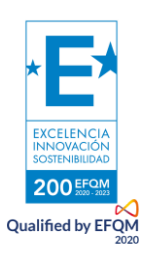

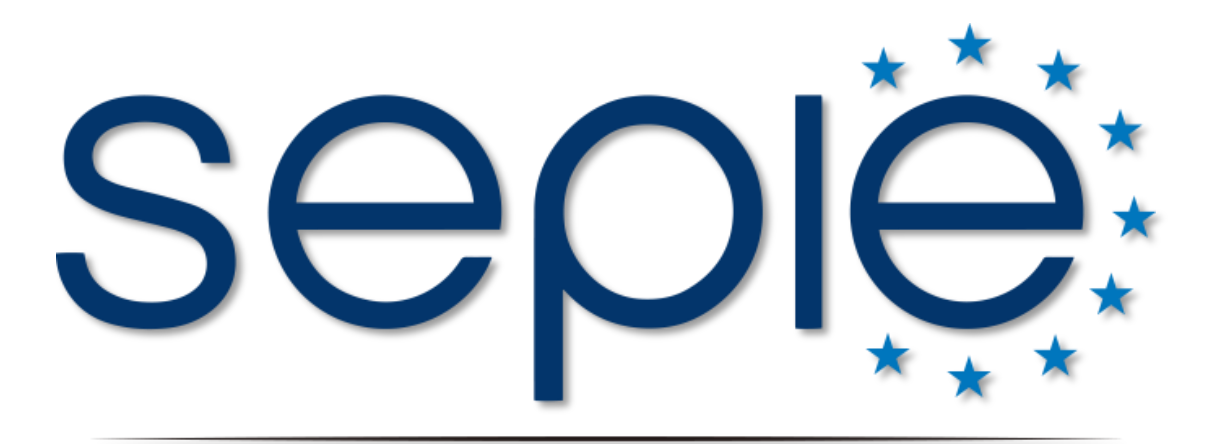

## SERVICIO ESPAÑOL PARA LA INTERNACIONALIZACIÓN DE LA EDUCACIÓN

http://www.sepie.es | www.erasmusplus.gob.es

sepie@sepie.es

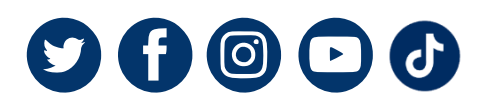

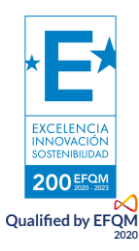

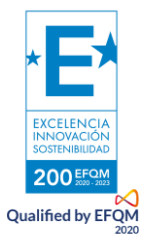